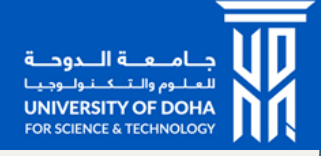

# **CAREER FAIR** STUDENTGUIDE

| Step                                                                                                    | Enter your 60 ID and Qatar National ID to logi                                                                                                    |
|----------------------------------------------------------------------------------------------------|----------------------------------------------------------------------------------------------------|
|                                                                                                    |                                                                                                    |
|                                                                                                    |                                                                                                    |
| Login ID                                                                                                    |                                                                                                    |
| 205.112                                                                                                    | For Students/Alumni, enter your student/alumni ID (60XXXXXX). For Employers, enter the                                                                                                    |
|                                                                                                    | provided credentials                                                                                                    |
| Password                                                                                                    | ••••••                                                                                                    |
|                                                                                                    | For Students/Alumni, enter your Qib. For Employers,enter the provided credentials                                                                                                    |
|                                                                                                    | Login                                                                                                    |
|                                                                                                    |                                                                                                    |
|                                                                                                    | $\frown$ –                                                                                                    |
|                                                                                                    |                                                                                                    |
|                                                                                                    |                                                                                                    |
|                                                                                                    |                                                                                                    |
|                                                                                                    |                                                                                                    |
| gister by clickin                                                                                                    | ng on "Register for Career Fair 2023" Step 2                                                                                                    |
| gister by clickin                                                                                                    | ng on "Register for Career Fair 2023" Step 2                                                                                                    |
| gister by clickin                                                                                                    | ng on "Register for Career Fair 2023" Step 2                                                                                                    |
| gister by clickin<br>Your privacy is very imp<br>that you provide to us in<br>By submitting my CV heret<br>and Technology (the "Univ<br>Sharing Platform with publ<br>recruiters, internship, or wo<br>of this. I might be contacted                                                                                                    | eg on "Register for Career Fair 2023" Step 2<br>bortant to us and we understand how important it is to you. Please read the following carefully to understand how any personal data we collect from you, or<br>s treated.<br>to , l authorize and consent to the University of Doha for Science<br>ristly) processing my resume in the Career Fair Resume<br>ic and private companies, corporations, businesses, potential<br>or k placement providers. I understand and agree that as a result<br>due threese entities directly.                                                                                                    |
| gister by clickin<br>Your privacy is very imp<br>that you provide to us it<br>By submitting my CV heret<br>and Technology (the "Unive<br>Sharing Platform with publ<br>recruiters, Internship, or w<br>of this, I might be contacted<br>I warrant that the resume 6<br>agree that I am fully respon<br>the University harmless for<br>misrepresentations or infri<br>dealings with the advergence                                                                                                    | expansion of the sension of the University of Doha for Science and the following carefully to understand how any personal data we collect from you, or streated.<br>a la authorize and consent to the University of Doha for Science read: the following carefully to understand how any personal data we collect from you, or streated.<br>a la authorize and consent to the University of Doha for Science read: the following carefully to understand how any personal data we collect from you, or a consent to the University of Doha for Science read: the following carefully authorize the following carefully to understand how any personal data we collect from you, or a consent to the University of Doha for Science read: the following carefully authorize the following carefully authorize the following carefully authorize the following carefully authorize the following carefully authorize the following carefully authorize the following carefully authorize the following carefully authorize the following carefully authorize the following carefully authorize the following carefully authorize the following carefully authorize the following carefully authorize the following careful authorize the following careful authoriz               |
| gister by clickin                                                                                                    | A construct our send we understand how important it is to you. Please read the following carefully to understand how any personal data we collect from you. or sterated.<br>In a sundary senders in the Carefore Fair Resume and the following carefully to understand how any personal data we collect from you. or sterated.<br>In a sundary senders in the Carefore Fair Resume and the following carefully to understand how any personal data we collect from you. or sterated.<br>In a sundary senders in the Carefore Fair Resume and the following carefully to understand how any personal data we collect from you. or sterated is the torus on partice, for the following carefully to understand how any personal data we collect from you. or sterated the following carefully a sundary set of the following carefully to understand how any personal data we collect from you. or sterated the following carefully a sundary set of the following carefully to understand how any personal data we collect from you. In the following carefully a sundary set of the following carefully and the following carefully and the following carefully carefully and the following carefully and the following carefully and the following carefully and the following carefully and the following carefully and the following carefully and the following carefully and the following carefully and the following carefully and the following careful             |
| gister by clickin                                                                                                    | A construction of more subject to inderent and understand that is room inderent to inderent and understand that is room inderent inderent and understand that is room inderent inderent and understand that is room inderent inderent indere                   |
| Dister by clickin                                                                                                    | Ago on "Register for Career Fair 2003"<br>Detents ous and we understand how important its to you. Please read the following carefully to understand how any personal data we collect form you.<br>The tota to us and we understand how important its to you. Please read the following carefully to understand how any personal data we collect form you.<br>The tota to us and we understand how important its to you. Please read the following carefully to understand how any personal data we collect form you.<br>The following is a form of the following carefully to understand how any personal data we collect form you.<br>The following is a form of the following carefully to understand how any personal data we collect form you.<br>The following is a form of the following carefully to understand how any personal data we collect form you.<br>The following is a form of the following carefully to understand how any personal data we collect form you.<br>The following is a form of the following carefully to understand how any personal data we collect form you.<br>The following is a form of the following to the following carefully to understand how any personal data we collect form of the following carefully to understand how any personal data form of the following carefully to understand how any personal data we collect form of the following carefully to understand how any personal data form of the following carefully to understand how any personal data form of the following carefully to understand how any personal data form of the following carefully to understand how any personal data form of the following carefully to understand how any personal data form of the following carefully to understand how any personal data form of the following carefully to understand how any personal data form of the following carefully to understand how any personal data form of the following carefully to understand how any personal data form of the following carefully to understand how any personal data form of the following carefully to understand how any personal |
| By submitting my CV heret<br>and Technology (the "Unive<br>Sharing Platform with publi<br>recruiters, Internship, or w<br>of this, I might be contacted     I warrant that the resume 6<br>agree that I am fully respon<br>the University harmless for<br>misrepresentations or infri<br>dealings with the aforement<br>I acknowledge that the sub<br>receiving an offer for emply<br>is limited to sharing my ress<br>beyond the same.     I acknowledge that the my perspond<br>the University harmless for<br>acknowledge that im y ress<br>beyond the same.     I acknowledge that my perspond<br>taken in reliance on it<br>shall be in writing.     My consent to disclose the<br>and out of my own accord.                                                                                                    | <section-header>   Age of "Register for Career Far 2003" Steep 2   Additional and the second and the second and</section-header>                                                             |
| By submitting my CV heret<br>and Technology (the "Unive<br>Sharing Platform with publi<br>recruiters, Internship, or w<br>of this, I might be contacted<br>agree that I am fully respon<br>the University harmless for<br>dealings with the aforement<br>I acknowledge that the sub<br>receiving an offer for empily<br>is limited to sharing my ress<br>beyond the same.     I acknowledge that the my pers<br>protected by Law No. 30<br>a chowledge that my pers<br>protected by Law No. 30<br>a chowledge that my pers<br>protected by Law No. 30<br>a chowledge that my pers<br>protected by Law No. 30<br>a chowledge that my respond<br>the same.     I acknowledge that my pers<br>protected by Law No. 30<br>a chowledge that my respond<br>to acknowledge that my respond<br>the shall be in writing.     My consent to disclose the<br>and out of my own accord.                                                                                                    | <section-header>   g or a "Register for Career Fair 2023" Stepp 2   extenses Stepp 2   extenses Stepp 2   exte</section-header>                                                                                                    |
| Dister by clickin<br>Your privacy is very im<br>that you provide to us<br>By submitting my CV hered<br>and Technology (the "Unive<br>Sharing Platform with public<br>Sharing Platform with public<br>Sharing Platform with public<br>agree that a muly response<br>the University harmless for<br>misrepresentations or infri<br>dealings with the aforement<br>I acknowledge that the sub-<br>receiving an offer for empirits<br>is limited to sharing my res-<br>beyond the same.<br>I acknowledge that my pers-<br>protected by Law No. 130<br>acknowledge that my pers-<br>protected by Law No. 130<br>acknowledge that my res-<br>protected by Law No. 130<br>acknowledge that my res-<br>protected by Law | Age on "Register for Career Fair Subsection" Steep 2   Instrumentation of the outpet of the two outpet of the two outpet of the outpet of the outpet                                                                                                |
| gister by clickin<br>Your privacy is very im<br>that you provide to us<br>By submitting my CV hered<br>and Technology (the "Unive<br>Sharing Platform with public<br>Sharing Platform with public<br>Sharing Platform with public<br>recruiters, internship, or w<br>of this, I might be contacted<br>I warrant that the resume of<br>agree that I an fully respon-<br>the University harmless for<br>misrepresentations or infri<br>dealings with the aforemen-<br>I acknowledge that the sub-<br>receiving an offer for empli<br>is limited to sharing my ress-<br>beyond the same.<br>I acknowledge that my pers-<br>protected by Law No. 130<br>acknowledge that in my res-<br>ben taken in reliance on it<br>shall be in writing.<br>My consent to disclose the<br>and out of my own accord.                                                                                                    | And and Magnitude of the operation of the operation of th                  |

your CV.

| USER DETAILS       |                                                                              |    |
|--------------------|------------------------------------------------------------------------------|----|
| Student/Alumni ID  | 60                                                                           |    |
| Name               |                                                                              |    |
| Program            | B.Sc Health Sciences                                                         |    |
| Upload CV          | Choose File No file chosen                                                   |    |
|                    | You can upload only PDF (.pdf) files to this platform with a maximum of 10MB |    |
|                    | Update/Upload my CV                                                          |    |
|                    |                                                                              |    |
| Click on "Update/U | Jpload my CV" to upload Step 4                                               |    |
| USER DETAILS       |                                                                              |    |
| Student/Alumni ID  | 60                                                                           |    |
| Name               |                                                                              |    |
| Program            | B.Sc Health Sciences                                                         |    |
| Upload CV          | Choose File No file chosen                                                   |    |
|                    | Update/Upload my CV                                                          |    |
|                    |                                                                              |    |
|                    |                                                                              | )  |
|                    |                                                                              |    |
|                    |                                                                              | 45 |

udst.edu.qa

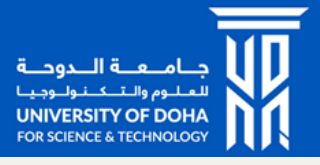

### Step 5

### It is now time to share your CV with employers!

Once the event is open and you have uploaded your CV, you can start sharing your CVs with employers. To start sharing your CV with employers, scan their QR codes that will be placed on each booth and your CV will be automatically shared.

Note: You can only share your CV with a maximum of 40 Employers.

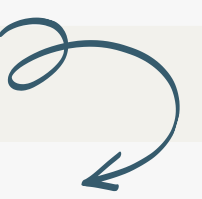

View your shares and Employers interested in your program

#### SHARE MY CV

- Scan Employer QR code with your camera or a QR code scanner app to share CVs
- You can share your CV with up to 40 employers only

#### You have shared your CVs with "2" employers

Standard Chartered Bank

CEREBRUM LLC.

| The below employers are interested in your program |
|----------------------------------------------------|
| SLB                                                |
| Qatar Chemical Company                             |
| Vodafone                                           |
| QTerminals                                         |

View the list of employers you have shared your CV with in the left panel. The right panel will display Employers interested in your program

## YOUR CV IS NOW SHARED SUCCESSFULLY !

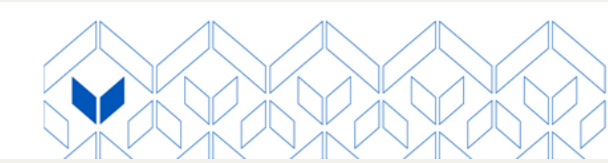

udst.edu.qa